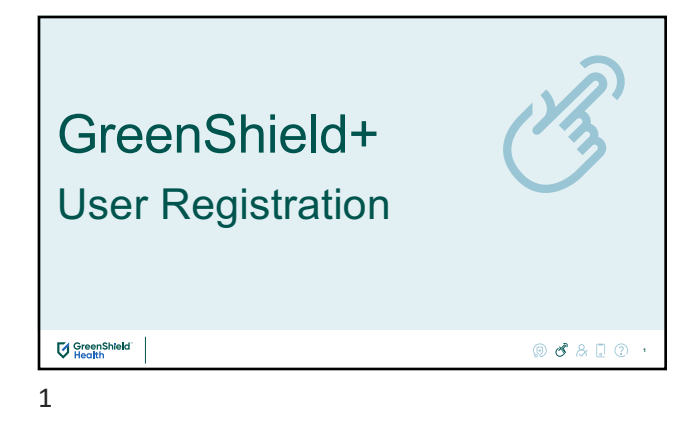

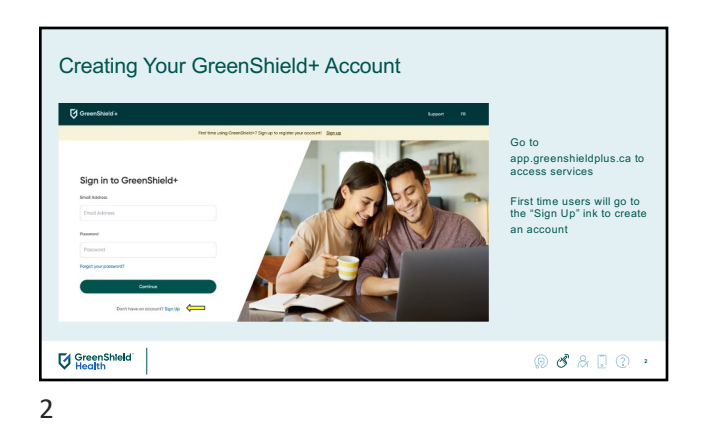

| now are y    |                                                                                                    | Select how you are<br>accessing services:                                                                                                    |
|--------------|----------------------------------------------------------------------------------------------------|----------------------------------------------------------------------------------------------------|
| C Greedheid+ | Autor       0 *         Home and example and example and exa | Employees will select:<br>"Through an employer or<br>organization"<br>"Eligible Opendants will<br>select: "As a dependant"<br>"registe dependente are these who do not<br>freque care induction and care on through an<br>the dependent of the selection of the selection<br>the selection of the selection of the selection<br>the selection of the selection of the selection<br>the selection of the selection of the selection<br>the selection of the selection of the selection<br>the selection of the selection of the selection<br>the selection of the selection of the selection<br>the selection of the selection of the selection of the selection<br>the selection of the selection of the selection of the selection<br>the selection of the selection of the selection of the selection<br>the selection of the selection of the selection of the selection<br>the selection of the selection of the selection of the selection<br>the selection of the selection of the selection of the selection of the selection<br>the selection of the selection of the selection o |
| GreenShield  |                                                                                                    | () <b>6</b> & . () .                                                                                                    |

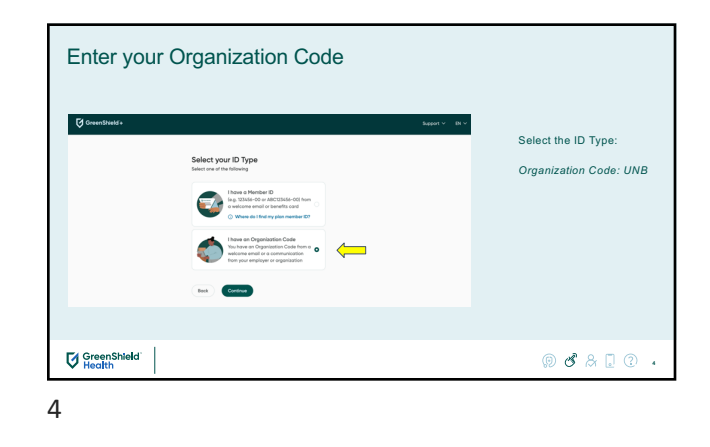

| Pick an Email Address |                                                                                                    |              |                                                                    |
|-----------------------|----------------------------------------------------------------------------------------------------|--------------|--------------------------------------------------------------------|
| S cranduals           | Encel Webselese<br>Texter Your Facel<br>Encel our sector and its gate scale.<br>Text<br>Text | August v Bru | Enter any email you would<br>like to use to create your<br>account |
| GreenShield           |                                                                                                    |              | ء 2 & 🕲 🕲                                                          |

| GreenShed+ | Email WateReadon Working Your Email WateReadon Harding StateStateReagestateReadonspaces Reasons and the scale States and scale scale and scale scale and scale and sca | After you enter your email, we<br>will verify the email by sending<br>a unique code to your inbox.<br>Go to your inbox to get the<br>numerical code (e.g.<br>71061129) |
|------------|----------------------------------------------------------------------------------------------------|----------------------------------------------------------------------------------------------------|
|            |                                                                                                    | @ <b>#</b> & <b>1</b> Ø                                                                                                    |

| User Experience<br>Enter your Org<br>@texemute | anization Code | Your organization code is: UNB |
|------------------------------------------------|----------------|--------------------------------|
| GreenShield                                    |                | @ <b>đ</b> & 🛛 🤉 י             |

| Enter your UN | NB Employee Number                                                                                                    |                                                                                                    |
|---------------|----------------------------------------------------------------------------------------------------|----------------------------------------------------------------------------------------------------|
| () Separatuar | Mercer Vertexten:<br>Tere the Moleng details to continue<br>Tere the result of the second second se | Enter your UNB Employee<br>Number<br>This is to verify your eligibility<br>"please note eligible dependants will not<br>need to provide this information |
| GreenShield   |                                                                                                    | () 🕑 A 🗍 🕐 🔹                                                                                                    |
| 8             |                                                                                                    |                                                                                                    |

|               |                                                                                             | Courses Databa                                                                               |
|---------------|---------------------------------------------------------------------------------------------|----------------------------------------------------------------------------------------------|
| GreenShield+  |                                                                                             |                                                                                              |
|               |                                                                                             | Hoter Your Contact Details<br>Note You will have the ability to edit this information later. |
|               | Personal Details                                                                            | Animum *                                                                                     |
|               | Enter Your Personal Details<br>Note the will have the oblig to edit this information later. |                                                                                              |
|               | Legal First Name •                                                                          | Apartment or Drift Number Connect                                                            |
|               |                                                                                             | ov •                                                                                         |
|               | Legalizat Nome •                                                                            |                                                                                              |
|               |                                                                                             | Prevince or Tentory •                                                                        |
|               | Parlaned Name O torond                                                                      |                                                                                              |
|               | Preferred Last None Q sproor                                                                | Pysiel Code •                                                                                |
|               |                                                                                             | Country +                                                                                    |
|               | bore of limb. +                                                                             | CHI                                                                                          |
|               |                                                                                             | Phane Number Colored                                                                         |
|               | _                                                                                           |                                                                                              |
|               | Bock Continue                                                                               | lock Continue                                                                                |
|               |                                                                                             |                                                                                              |
| 4 GroonShield |                                                                                             |                                                                                              |

| Congratulations! | You have set up your accou                                                                                                    | int!                                                           |
|------------------|----------------------------------------------------------------------------------------------------|----------------------------------------------------------------|
|                  | O Compared Description Description Descri | Click Sign In and login using the credentials you just created |
| GreenShield      |                                                                                                    | @ <b>ඒ</b> දි 🔒 🕄 🚥                                            |

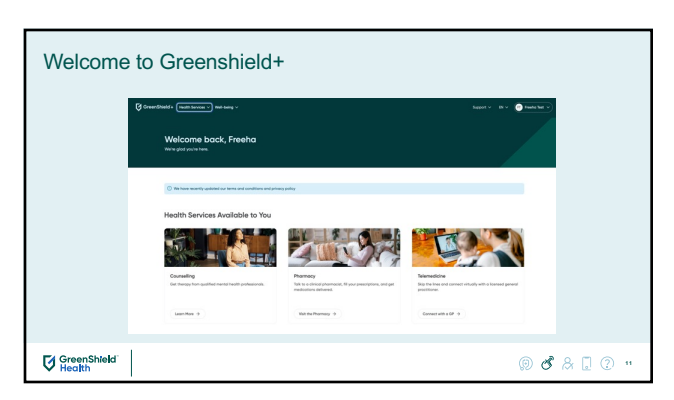